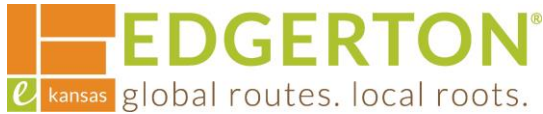

# **Paying An Invoice**

To get started, go to <a href="https://cityofedgertonks-energovweb.tylerhost.net/apps/selfservice#/home and log">https://cityofedgertonks-energovweb.tylerhost.net/apps/selfservice#/home and log</a> in.

Step 1:

Select the MY WORK on the toolbar.

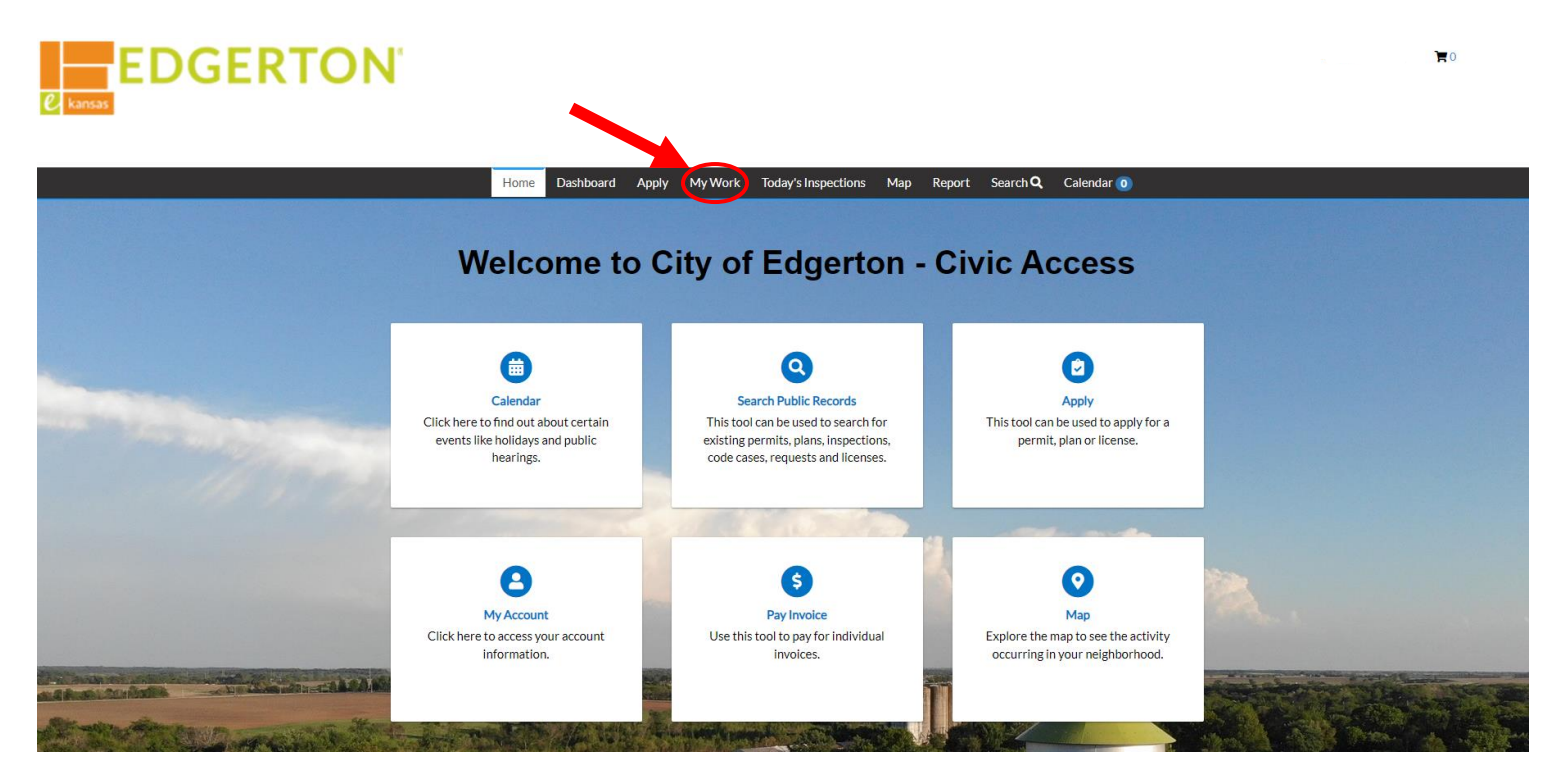

Step 2:

# To see the details of the invoice, click on the invoice number.

My Work

| MY INVOICES         | MY PERMITS                |   |              |                 |               |                         |
|---------------------|---------------------------|---|--------------|-----------------|---------------|-------------------------|
| Search              |                           |   |              |                 |               | Export to Excel         |
| Add To Cart Display | Unpaid 🗸 for All Invoices |   | ~            |                 |               |                         |
| Invoice Number      | Amount Due                | T | Due <b>T</b> | Status <b>T</b> | Case Number T | Address <b>T</b>        |
| INV-0000050         | \$0.02                    |   | 01/27/2024   | Due             | BNR2023-0012  | 404 NELSON ST Edgerton, |

🕑 🗛 🖉 kansas global routes. local roots. Step 3:

# Select PAY NOW to pay the invoice.

#### Back Invoice Number: INV-0000050 Pay Now Invoice Total: \$0.02 Status: Due Invoice Date: 12/28/2023 Due Date: 01/27/2024 Description: NONE Primary Fees **Misc Fees** Payments Attachments Contacts **Primary Fees** Sort Fee Name ~ Case Type Fee Name Fee Total Amount Due Case Number Notes BNR2023-0012 Building Permit Fee (Non-\$0.01 \$0.01 Permit Residential) Plan Review Fee \$0.01 \$0.01 BNR2023-0012 Permit Results per page 10 v 1-2 of 2 >>

### Step 4:

# Select the CHOOSE PAYMENT METHOD to enter the card information.

#### Edgerton, KS

Order Number: 14 Thursday, December 28, 2023

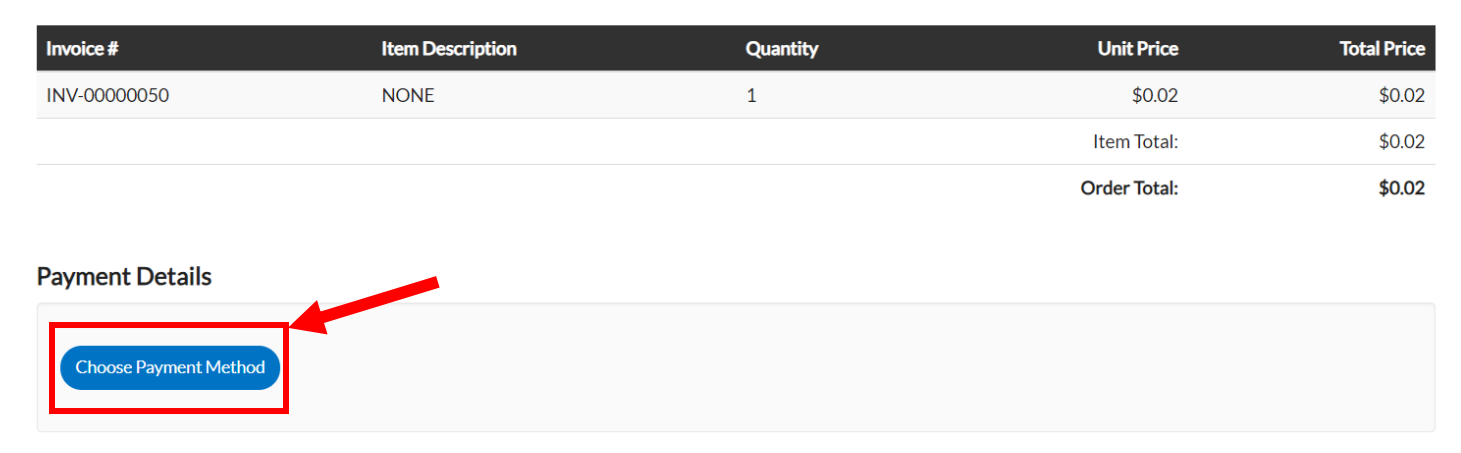

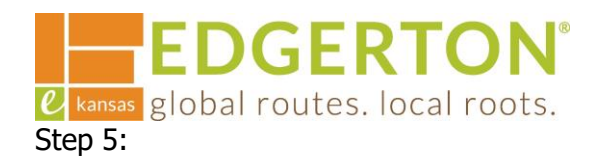

A new window will popup to enter credit/debit card information. Once completed, click CONTINUE.

| Card numbe    | er   |  |  |
|---------------|------|--|--|
| MM            |      |  |  |
| YYYY          |      |  |  |
| Cardholder    | name |  |  |
| Address       |      |  |  |
| Billing ZIP c | ode  |  |  |
| Security coc  | le   |  |  |
|               |      |  |  |
| ontinue       |      |  |  |

Step 6:

# Once the card information is added, click PAY NOW to pay the invoice.

**Payment Details** 

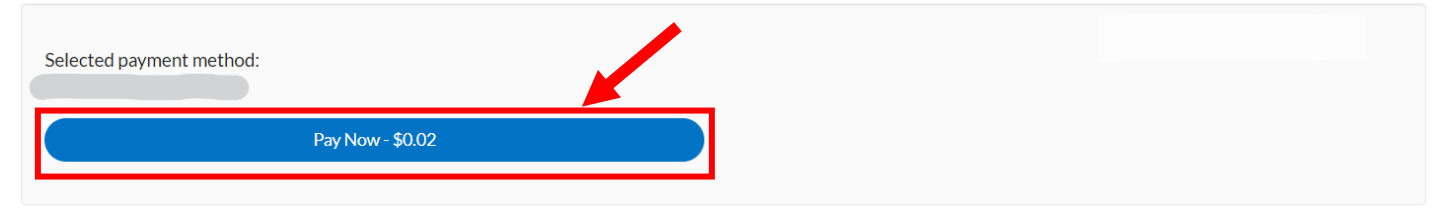

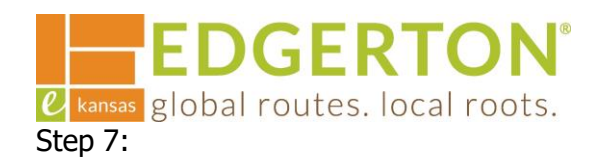

# A confirmation page will pop up. Click CONTINUE TO SITE.

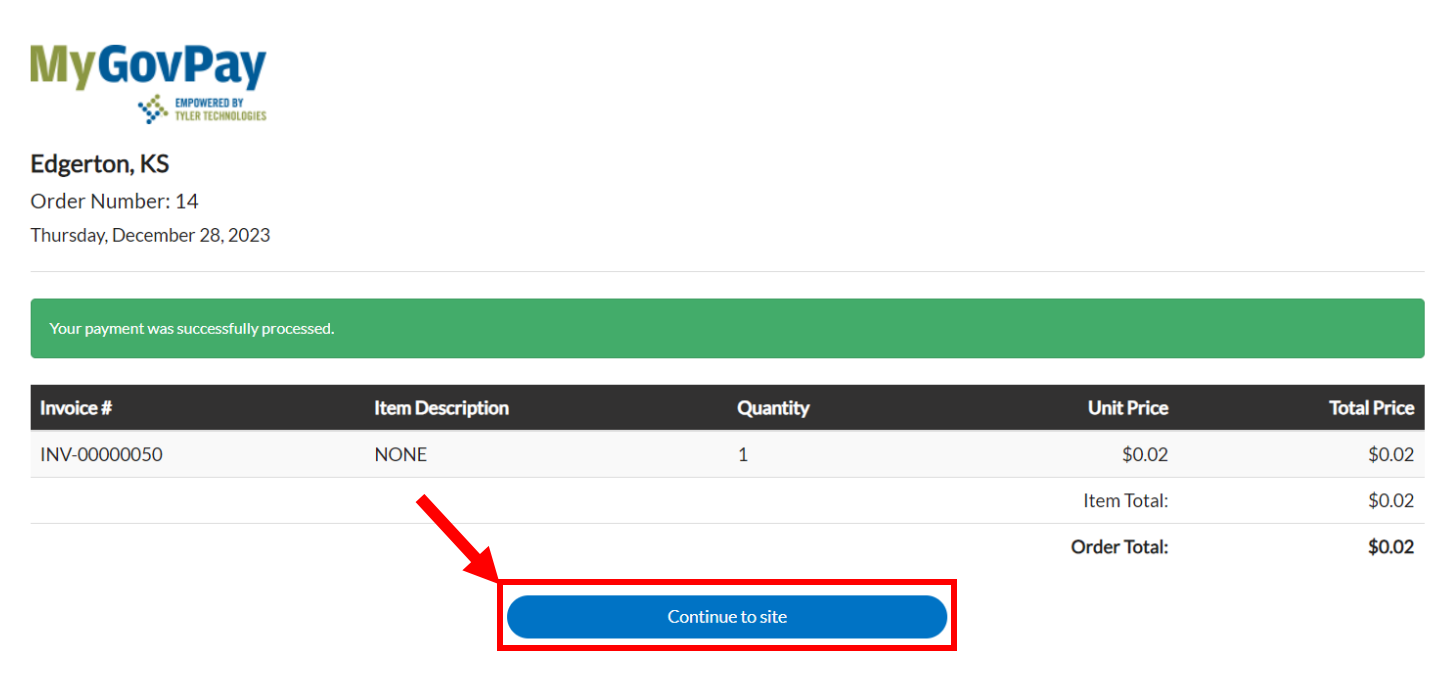

Step 8:

Another confirmation page will pop. To return to the permit, click MY WORK on the toolbar.

|      |           |       | $\frown$ |                     |     |        |                 |            |
|------|-----------|-------|----------|---------------------|-----|--------|-----------------|------------|
| Home | Dashboard | Apply | My Work  | Today's Inspections | Мар | Report | Search <b>Q</b> | Calendar 🧿 |
|      |           |       |          |                     |     |        |                 |            |

Congrats your payment has been submitted successfully!

Step 9:

Select MY PERMITS to view the permit and to access the permit by clicking the Permit Number.

| My Work                                       |                  |                         |                                                |                  |                 |  |  |  |
|-----------------------------------------------|------------------|-------------------------|------------------------------------------------|------------------|-----------------|--|--|--|
| MY INVOICES M                                 | YPERMITS         |                         |                                                |                  |                 |  |  |  |
| Search                                        |                  |                         |                                                |                  | Export to Excel |  |  |  |
| Display All   Records Updated  In Last 1 Year |                  |                         |                                                |                  |                 |  |  |  |
| Permit Number                                 | Project <b>T</b> | Address <b>T</b>        | Permit Type                                    | Status <b>T</b>  | State           |  |  |  |
| BNR2023-0012                                  |                  | 404 NELSON ST Edgerton, | Building Non-Residential -<br>New Construction | Submitted - Onli | Recent, Pending |  |  |  |
|                                               |                  |                         |                                                |                  |                 |  |  |  |